# Δημιουργία και Διαχείριση ενός Class notebook στο One note

## Οδηγίες για τη δημιουργία ενός Class notebook στο One note

Αφού συνδεθούμε πρώτα στο delos365.grnet.gr -ή και απευθείας- κάνουμε σύνδεση στο <u>https://www.onenote.com/classnotebook</u>

#### Επιλέγουμε «Create a Class Notebook»

| ← → C ☆ 🌢 onenote.com/edu/classnotebook                                                                                                    |                                                  |                            | x) 🐐 🙆 🛊 🔘 🗄 |
|----------------------------------------------------------------------------------------------------|--------------------------------------------------|----------------------------|--------------|
| ::: Class Notebook                                                                                                    |                                                  |                            |              |
| Welcome to the Onu<br>We will help you create a notebook you<br>Create a class notebook<br>View user guide<br>Download the Class Notebook Add-ins | eNote Class Notebook<br>can use in the classroom | emove teachers Manage note | books        |

### Πληκτρολογείτε το όνομα του μαθήματος πχ Μάθημα 3-Οκτ2021

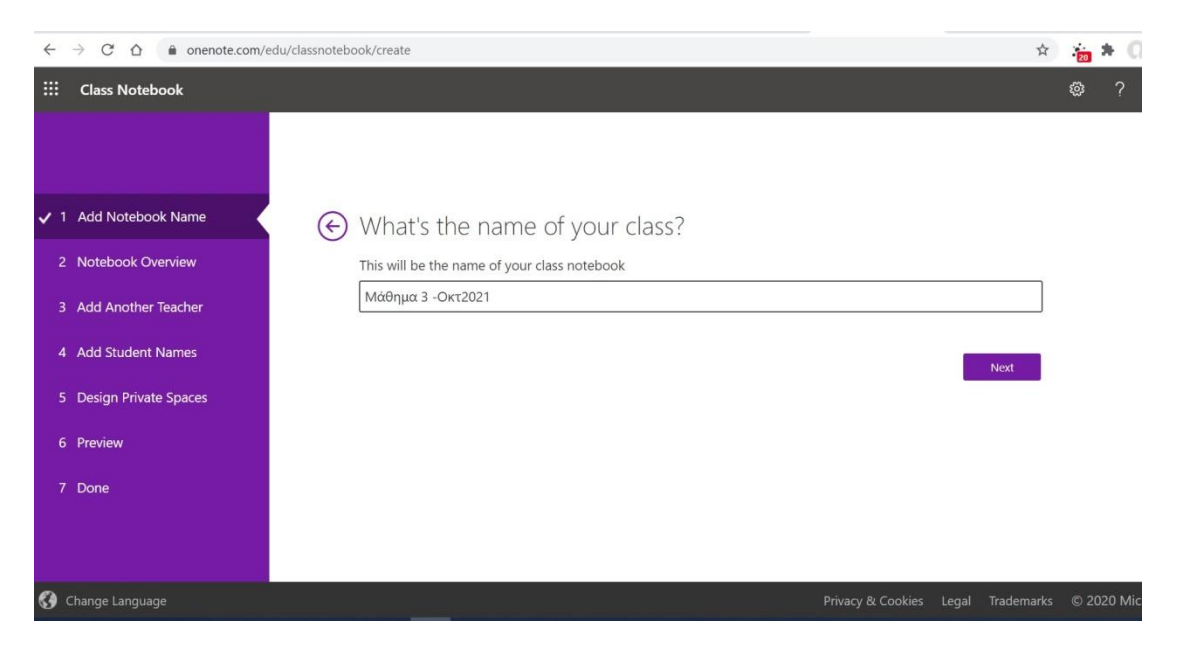

Δημιουργήθηκε το μάθημα με τις παρακάτω δυνατότητες:

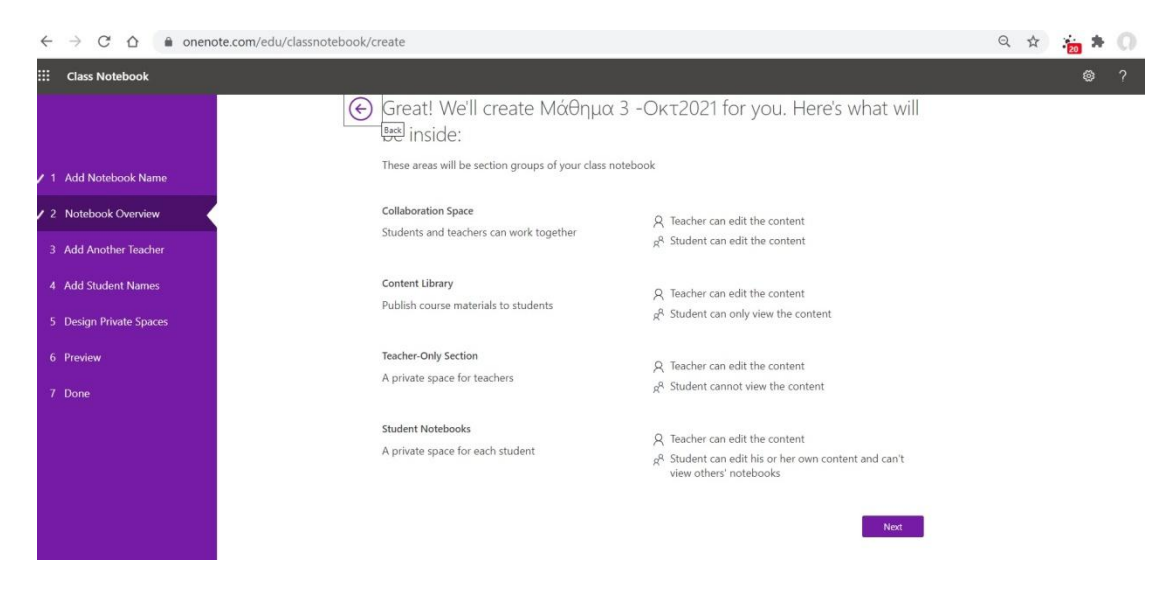

#### Πατάμε «Next»

Στο επόμενο παράθυρο γράφουμε τα ονόματα των φοιτητών και πατάμε «Next»

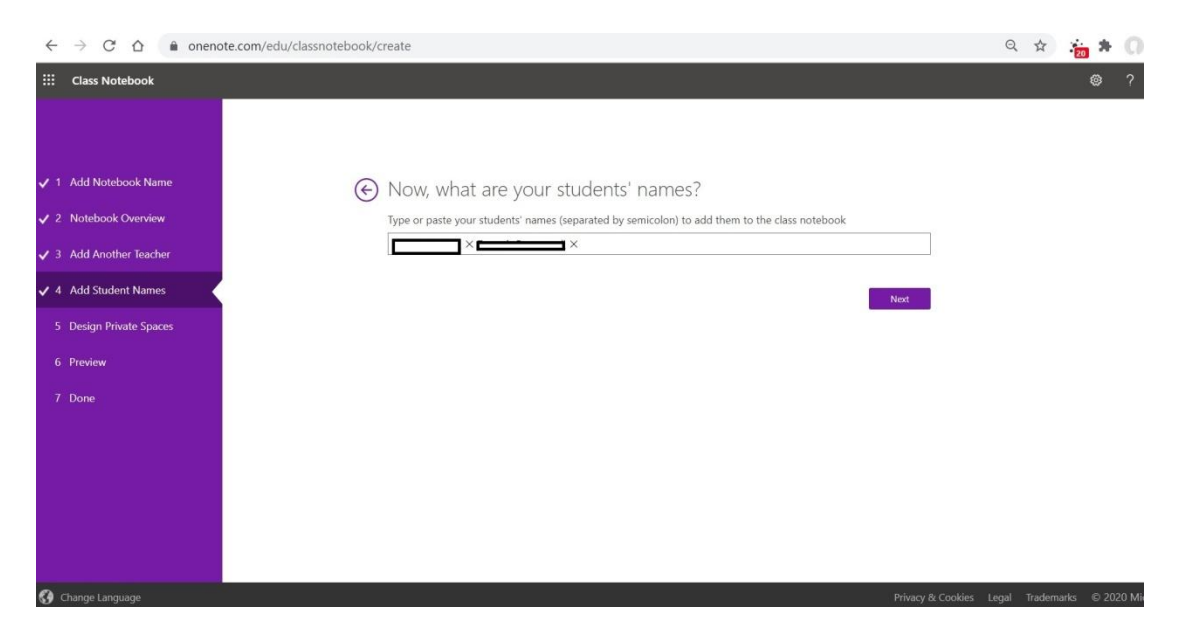

## Προσθέτουμε Ενότητες μαζί με τις προτεινόμενες του OneNote και πατάμε «Next.»

| ::: Class Notebook        |       |                                                    |                                                      | @ ? |
|---------------------------|-------|----------------------------------------------------|------------------------------------------------------|-----|
| 🗸 1 Add Notebook Name     | ) Alr | most there! What show                              | uld be inside each student's priv                    | ate |
| ✓ 2 Notebook Overview     | spa   | ace?                                               |                                                      |     |
| ✓ 3 Add Another Teacher   | Thes  | se sections will be created in every stud          | lent's private notebook. Here are a few suggestions: |     |
| ✓ 4 Add Student Names     | 1     | Handouts<br>Class Notes                            | ×<br>×                                               |     |
| ✓ 5 Design Private Spaces | K 1   | Homework                                           | ×                                                    |     |
| 6 Preview<br>7 Done       | +     | Quizzes<br>Ενότητα 1<br>[Ενότητα 2]<br>Add section | ×<br>×<br>×                                          | Net |

Ακολουθεί προεπισκόπηση του περιεχομένου και πατάμε «Create». Το μάθημα δημιουργήθηκε όπως φαίνεται στην επόμενη εικόνα. Αριστερά παραμένουν κάποιες επιλογές που μπορούμε να ρυθμίσουμε πριν ανοίξουμε το αρχείο.

| $\leftrightarrow$ $\rightarrow$ C $\triangle$ $\triangleq$ onend                                          | te.com/edu/classnotebook/create                                                                                                    | Q \$ | 20 |
|----------------------------------------------------------------------------------------------------|----------------------------------------------------------------------------------------------------|------|----|
| ::: Class Notebook                                                                                        |                                                                                                    |      | ۲  |
| <ul> <li>✓ 1 Add Notebook Name</li> <li>✓ 2 Notebook Overview</li> <li>✓ 3 Add Another Teacher</li> </ul> | Your notebook Μάθημα 3 -Οκτ2021 is ready for you!<br><u>Open in OneNote (Open in OneNote Online)</u><br>Copy the links above to share with your students.<br>Class Notebook Add-in |      |    |
| <ul> <li>4 Add Student Names</li> <li>5 Design Private Spaces</li> <li>6 Preview</li> </ul>               | Download the Class Notebook Add-in                                                                                                    |      |    |
| ✔ 7 Done                                                                                                  | Learn More<br>Get interactive training <u>OneNote for Teachers</u><br>Back to home<br>ConeNoteEdu                                                                                  |      |    |

Επιλέγω για παράδειγμα (Open in OneNote Online) και ανοίγει το μάθημα.

# Οδηγίες για τη δημιουργία ιδιωτικής ενότητας στο Collaboration space ενός Class notebook στο One note

Στο notebook και κάτω από το χώρο Collaboration Space δημιουργούμε για παράδειγμα την «Ενότητα 4» που επιθυμούμε να μοιραστούμε. Από το πάνω οριζόντιο μενού επιλέγουμε Class Notebook, επιλέγουμε το Manage Notebooks.

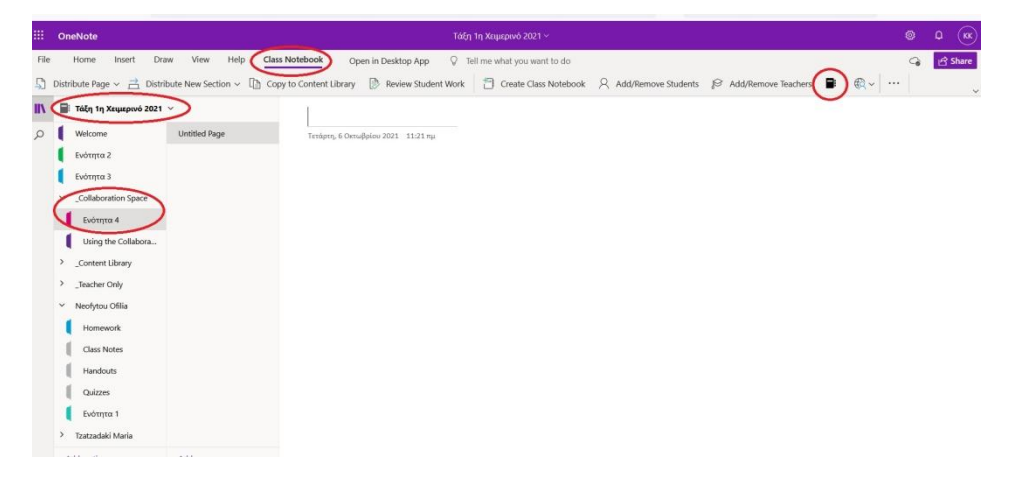

Επιλέγουμε Collaboration Space Permissions και επιλέγουμε στην ενότητα 4 δεξιά το μολύβι.

|                   |          | овзникатом нападкі і чакоока.к.                                                                                 | 303 °FT 108 '00E' 203011 2 10708                                                                                                    | W V V Jaanu                                                                                                    | -     |
|-------------------|----------|----------------------------------------------------------------------------------------------------|----------------------------------------------------------------------------------------------------|----------------------------------------------------------------------------------------------------|-------|
| E Class Notebook  |          |                                                                                                    |                                                                                                    |                                                                                                    | © ? I |
|                   | ¢        | Manage Τάξη 1η Ι                                                                                                | Χειμερινό 2021                                                                                                    | Open Notebook 🗲                                                                                                    |       |
|                   |          | Student sections<br>Class Notes<br>Handouts<br>Honework<br>Cuizzes<br>Evórgra 1<br>Add secton<br>Sere<br>Cancel | Teacher-Only section g  Teacher-Only section g  Lock Collaboration Space pe  Give specific students permisectors  Parent and guardian lic Create and marage guest lic Notebook link  onenotehttps://uccrete-m | noup<br>wace<br>emissions<br>sistion to view and edit these<br>was not parents<br>was for parents<br>mysharepoint.com |       |
| :: Class Notebook |          |                                                                                                    |                                                                                                    |                                                                                                    | © ? ( |
|                   | e        | Manage Τάξη 1η )                                                                                                | Χειμερινό 2021                                                                                                    |                                                                                                    |       |
|                   |          |                                                                                                    |                                                                                                    |                                                                                                    |       |
|                   | i n<br>G | Nanage Section Permissio<br>ive specific students permission to vie                                             | INS<br>w and edit these sections. (e.g., for group pro                                                                                                    | jects).                                                                                                    |       |
|                   |          | Using the Collaboration Space<br>Ενότητα 4                                                                      | _Collaboration<br>_Collaboration                                                                                                    | Space 1 Students<br>Space 1 Students                                                                                  |       |
|                   |          | ➔ Add section                                                                                                   |                                                                                                    | Close                                                                                                    |       |
|                   |          |                                                                                                    | Notebook link<br>onenote3ttps://uocrete-m                                                                                                    | y sharepaint.com                                                                                                    |       |

Στο επόμενο παράθυρο κάνουμε κλικ στο κουτάκι δίπλα από το όνομα του χρήστη που θέλουμε να βλέπει και να επεξεργάζεται την ενότητα αυτή. Πατάμε «Save» και «Close».

| 🔄 Manage Τάξη 1η Χειμερι                             | vó 2021 Open Notebook >                         |
|------------------------------------------------------|-------------------------------------------------|
| Student sections                                     | Teacher-Only section group                      |
| $\odot$                                              |                                                 |
| Choose students who can view and edit this section.  |                                                 |
|                                                      |                                                 |
|                                                      |                                                 |
| □ Give read-only access to all students in the class |                                                 |
|                                                      | Save                                            |
|                                                      | Notebook link                                   |
|                                                      | onenote:https://uocrete-my.sharepoint.com, Copy |